每个系统除了手动示教单个编程点之外,也可对编程点批量操作。

1. 复制某个地址区间内的编程点

如以下三个图所示,将 0001-0003 编程点复制到 0005 编程点,第三个图为第一个图执 行第二个图操作的结果。

| 0001 | 单点点胶 X:36.928 | Y1:95.075 Z:46.451  |
|------|---------------|---------------------|
| 0002 | 单点点胶 X:67.303 | Y1:95.075 Z:46.451  |
| 0003 | 单点点胶 X:67.303 | Y1:134.749 Z:46.451 |
| 0004 | 未编程空白编程点      |                     |
| 0005 | 未编程空白编程点      |                     |
| 0006 | 未编程空白编程点      |                     |
| 0007 | 未编程空白编程点      |                     |
| 0008 | 未编程空白编程点      |                     |
| 0009 | 未编程空白编程点      |                     |
| 0010 | 未编程空白编程点      |                     |

| 编辑多个编程点                                                   |
|-----------------------------------------------------------|
| 1.复制 2.删除 3.移动 4.坐标偏移<br>5.设2轴值 6.平面旋转 7.缩放 8.换Y轴<br>选择:1 |
| 短地址· <u>1</u>                                             |

| the second second second second second second second second second second second second second second second s |               |                     |
|----------------------------------------------------------------------------------------------------|---------------|---------------------|
| 0001                                                                                                    | 单点点胶 X:36.928 | Y1:95.075 Z:46.451  |
| 0002                                                                                                    | 单点点胶 X:67.303 | ¥1:95.075 Z:46.451  |
| 0003                                                                                                    | 单点点胶 X:67.303 | Y1:134.749 Z:46.451 |
| 0004                                                                                                    | 未编程空白编程点      |                     |
| 0005                                                                                                    | 单点点胶 X:36.928 | Y1:95.075 Z:46.451  |
| 0006                                                                                                    | 单点点胶 X:67.303 | ¥1:95.075 Z:46.451  |
| 0007                                                                                                    | 单点点胶 X:67.303 | Y1:134.749 Z:46.451 |
| 0008                                                                                                    | 未编程空白编程点      |                     |
| 0009                                                                                                    | 未编程空白编程点      |                     |
| 0010                                                                                                    | 未编程空白编程点      |                     |

2. 删除某个地址区间内的编程点

如以下三个图所示, 删除 0005-0007 编程点, 第三个图为第一个图执行第二个图操作的结果。

| 0001 | 单点点胶 X:36 | .928 11:95.07 | 5 Z:46.451  |  |
|------|-----------|---------------|-------------|--|
| 0002 | 单点点胶 X:67 | .303 ¥1:95.07 | 5 Z:46.451  |  |
| 0003 | 单点点胶 X:67 | .303 ¥1:134.7 | 49 Z:46.451 |  |
| 0004 | 未编程空白编程   | 呈点            |             |  |
| 0005 | 单点点胶 X:36 | .928 11:95.07 | 5 Z:46.451  |  |
| 0006 | 单点点胶 X:67 | .303 ¥1:95.07 | 5 Z:46.451  |  |
| 0007 | 单点点胶 X:67 | .303 ¥1:134.7 | 49 Z:46.451 |  |
| 0008 | 未编程空白编和   | 呈点            |             |  |
| 0009 | 未编程空白编程   | 呈点            |             |  |
| 0010 | 未编程空白编科   | 呈点            |             |  |

| 编辑多个编程点                          |                               |
|----------------------------------|-------------------------------|
| 1.复制 2.删除:<br>5.设2轴值 6.平<br>选择:2 | 3.移动 4.坐标偏移<br>面旋转 7.缩放 8.换¥轴 |
| 效台地北:5                           | 末地址:?                         |
| '确定'                             | '取消'                          |
|                                  |                               |

| 0001 | 单点点胶 X:36.928 Y1:95.075 Z:46.451  |
|------|-----------------------------------|
| 0002 | 单点点胶 X:67.303 Y1:95.075 Z:46.451  |
| 0003 | 单点点胶 X:67.303 Y1:134.749 Z:46.451 |
| 0004 | 未编程空白编程点                          |
| 0005 | 未编程空白编程点                          |
| 0006 | 未编程空白编程点                          |
| 0007 | 未编程空白编程点                          |
| 0008 | 未编程空白编程点                          |
| 0009 | 未编程空白编程点                          |
| 0010 | 未编程空白编程点                          |

3. 移动某个地址区间内的编程点

如以下三个图所示,将 0001-0003 编程点移动到 0005 编程点后面,该功能主要用于调整各段点胶加工的顺序,第三个图为第一个图执行第二个图操作的结果。

| 0001 | 单点点胶 X:36.928 Y1:95.075 Z:46.451   |  |
|------|------------------------------------|--|
| 0002 | 单点点胶 X:67.303 Y1:95.075 Z:46.451   |  |
| 0003 | 单点点胶 X:67.303 Y1:134.749 Z:46.451  |  |
| 0004 | 线开始点 X:67.303 Y1:134.749 Z:46.451  |  |
| 0005 | 线结束点 X:106.815 Y1:134.749 Z:46.451 |  |
| 0006 | 未编程空白编程点                           |  |
| 0007 | 未编程空白编程点                           |  |
| 0008 | 未编程空白编程点                           |  |
| 0009 | 未编程空白编程点                           |  |
| 0010 | 未编程空白编程点                           |  |
|      | 编辑多个编程占                            |  |
|      | 2時145シート 2時11年7月                   |  |
|      | 1.复制 2.删除 3.移动 4.坐标偏移              |  |
|      | 5.设2轴值 6.平面旋转 7.缩放 8.换Y轴           |  |
|      | 选择:3                               |  |
|      | 始地址:1 末地址:3                        |  |
|      |                                    |  |
|      | 移动到twt+:6                          |  |
|      |                                    |  |
|      |                                    |  |

| 0001 | 线开始点 X:67.303 Y1:134.749 Z:46.451  |
|------|------------------------------------|
| 0002 | 线结束点 X:106.815 Y1:134.749 Z:46.451 |
| 0003 | 单点点胶 X:36.928 Y1:95.075 Z:46.451   |
| 0004 | 单点点胶 X:67.303 Y1:95.075 Z:46.451   |
| 0005 | 单点点胶 X:67.303 Y1:134.749 Z:46.451  |
| 0006 | 未编程空白编程点                           |
| 0007 | 未编程空白编程点                           |
| 0008 | 未编程空白编程点                           |
| 0009 | 未编程空白编程点                           |
| 0010 | 未编程空白编程点                           |

4. 对某个地址区间内的编程点组成的图形进行坐标偏移

如以下三个图所示,将 0001-0005 编程点的坐标偏移,第三个图为第一个图执行第二个 图操作的结果。

| 0001 线开始点 X:67.303 Y1:134.749 Z:46.451                                                                                                    |  |
|----------------------------------------------------------------------------------------------------|--|
| 0002 线结束点 X:106.815 Y1:134.749 Z:46.451                                                                                                    |  |
| 0003 単点点股 X:35.328 Y1:35.075 2:46.451                                                                                                    |  |
| 0004 半点点版 X:67.303 11.55.075 2.40.451                                                                                                    |  |
| 0006 半点积放 ************************************                                                                                                    |  |
| 0007 未编程空白编程占                                                                                                    |  |
| 0008 未编程空白编程点                                                                                                    |  |
| 0009 未编程空白编程点                                                                                                    |  |
| 0010 未编程空白编程点                                                                                                    |  |
|                                                                                                    |  |
|                                                                                                    |  |
|                                                                                                    |  |
| 5.设2轴值 6.平面旋转 7.缩放 8.换Y轴<br>选择:4                                                                                                    |  |
| 5.设2轴值 6.平面旋转 7.缩放 8.换Y轴<br>选择:4                                                                                                    |  |
| 5.设2轴值 6.平面旋转 7.缩放 8.换Y轴   选择:4_   始地址:1   来地址:5   X轴偏移值(mm):10   Y轴偏移值(mm):20   2轴偏移值(mm):-10   0001 线开始点 X:77.303 Y1:154.749 Z:36.451   0002 线结束点 X:116.815 Y1:154.749 Z:36.451                                                                                                    |  |
| 5.设2轴值 6.平面旋转 7.缩放 8.换Y轴   选择:4_   始地址:1_ 末地址:5_   X轴偏移值(mm):10   Y轴偏移值(mm):20   Z轴偏移值(mm):-10   0001 线开始点 X:77.303 Y1:154.749 Z:36.451   0002 线结束点 X:116.815 Y1:154.749 Z:36.451   0003 单点点胶 X:46.928 Y1:115.075 Z:36.451                                                                                                    |  |
| 5.设2轴值 6.平面旋转 7.缩放 8.换Y轴   选择:4                                                                                                    |  |
| 5.设2轴值 6.平面旋转 7.缩放 8.换Y轴   选择:4                                                                                                    |  |
| 5.设2轴值 6.平面旋转 7.缩放 8.换Y轴   选择:4_   始地址:1   来地址:5   X轴偏移值(mm):10   Y轴偏移值(mm):20   2轴偏移值(mm):-10   0001 线开始点 X:77.303 Y1:154.749 Z:36.451   0002 线结束点 X:116.815 Y1:154.749 Z:36.451   0003 单点点胶 X:46.928 Y1:115.075 Z:36.451   0004 单点点胶 X:77.303 Y1:154.749 Z:36.451   0005 单点点胶 X:77.303 Y1:154.749 Z:36.451   0006 未编程空白编程点                                              |  |
| 5.设2轴值 6.平面旋转 7.缩放 8.换Y轴   选择:4_   始地址:1_ 末地址:5_   X轴偏移值(mm):10   Y轴偏移值(mm):20   Z轴偏移值(mm):-10   2轴偏移值(mm):-10   0001 线开始点 X:77.303 Y1:154.749 Z:36.451   0002 线结束点 X:116.815 Y1:154.749 Z:36.451   0003 单点点胶 X:46.928 Y1:115.075 Z:36.451   0004 单点点胶 X:77.303 Y1:154.749 Z:36.451   0005 单点点胶 X:77.303 Y1:154.749 Z:36.451   0006 未编程空白编程点   0007 未编程空白编程点              |  |
| 5.设2轴值 6.平面旋转 7.缩放 8.换Y轴   选择:4                                                                                                    |  |
| 5.设2轴值 6.平面旋转 7.缩放 8.换Y轴   选择:4_   始地址:1   来地址:5   X轴偏移值(mm):10   Y轴偏移值(mm):20   2轴偏移值(mm):-10   0001 线开始点 X:77.303 Y1:154.749 Z:36.451   0002 线结束点 X:116.815 Y1:154.749 Z:36.451   0003 单点点胶 X:46.928 Y1:115.075 Z:36.451   0004 单点点胶 X:77.303 Y1:154.749 Z:36.451   0005 单点点胶 X:77.303 Y1:154.749 Z:36.451   0006 未编程空白编程点   007 未编程空白编程点   008 未编程空白编程点   009 未编程空白编程点 |  |

5. 对某个地址区间内的编程点批量设置 Z 轴值

将编辑范围内的编程点的 Z 轴坐标值变成指定的坐标值,该功能的主要作用是使到若 干个编程点在同一平面上点胶,也可是作为导入 DXF 文件之后,对所有编程点统一调整 Z 坐标值。

6. 对某个地址区间内的编程点组成的图形旋转一定的角度

将编辑范围内的编程点的点胶图形旋转,主要是如果夹具变形旋转了可以用该功能来纠

- 正,不必重新编程。
- 7. 对某个地址区间内的编程点进行比例缩放

将编辑范围内的编程点的点胶图形放大或缩小,主要是在使用 DXF 文件生成点胶文件 后由于机台的精度问题引起加工尺寸跟实际尺寸有偏差时可使用该功能来修正。

8. 如果是双Y轴时,对某个地址区间内的编程点更换Y轴

如以下三个图所示,将 0001-0005 编程点由 Y1 点胶加工变成 Y2 点胶加工,第三个图为第一个图执行第二个图操作的结果。

| 0001 | 线开始点 | X:77.303  | ¥1:154.74  | 19 Z:36. | 451  | - |
|------|------|-----------|------------|----------|------|---|
| 0002 | 线结束点 | X:116.815 | 5 Y1:154.7 | 49 Z:36  | .451 |   |
| 0003 | 单点点胶 | X:46.928  | ¥1:115.07  | 75 Z:36. | 451  |   |
| 0004 | 单点点胶 | X:77.303  | ¥1:115.07  | 75 Z:36. | 451  |   |
| 0005 | 单点点胶 | X:77.303  | ¥1:154.74  | 19 Z:36. | 451  |   |
| 0006 | 未编程空 | 白编程点      |            |          |      |   |
| 0007 | 未编程空 | 白编程点      |            |          |      |   |
| 0008 | 未编程空 | 白编程点      |            |          |      |   |
| 0009 | 未编程空 | 白编程点      |            |          |      |   |
| 0010 | 未编程空 | 白编程点      |            |          |      |   |

编辑多个编程点

| 1.复制 2.删除 3.移动 4.坐标偏移    |
|--------------------------|
| 5.设2轴值 6.平面旋转 7.缩放 8.换Y轴 |
| 选择:8                     |
| 始地址:1 末地址:5              |
| 1.设为第'1'Y轴               |
| 2.设为第'2'Y轴               |
| 选择:2                     |

| 0001 | 线开始点 | X:77.303  | Y2:154.749  | Z:36.451   |  |
|------|------|-----------|-------------|------------|--|
| 0002 | 线结束点 | X:116.815 | 5 YZ:154.74 | 9 Z:36.451 |  |
| 0003 | 单点点胶 | X:46.928  | Y2:115.075  | Z:36.451   |  |
| 0004 | 单点点胶 | X:77.303  | Y2:115.075  | Z:36.451   |  |
| 0005 | 单点点胶 | X:77.303  | Y2:154.749  | Z:36.451   |  |
| 0006 | 未编程空 | 白编程点      |             |            |  |
| 0007 | 未编程空 | 白编程点      |             |            |  |
| 0008 | 未编程空 | 白编程点      |             |            |  |
| 0009 | 未编程空 | 白编程点      |             |            |  |
| 0010 | 未编程空 | 白编程点      |             |            |  |